# Støtteportalen – FAQ

Vi har her samlet de 6 hyppigste spørgsmål, som der bedes om hjælp til.

Vi vil løbende udvide den med flere svar på hyppige supportspørgsmål.

# Indhold

| De 5 | <b>i hyppigste spørgsmål</b>                                                                                                    | et.  |
|------|----------------------------------------------------------------------------------------------------|------|
| 1.   | Jeg kan ikke finde min støtte?                                                                                                  | 2    |
| 2.   | Hvordan indsender jeg et bilag?                                                                                                 | 4    |
| 3.   | Hvordan indsender jeg en aflevering?                                                                                            | 5    |
| 4.   | Jeg vil gerne dele min ansøgning med en anden, hvordan gør jeg det?                                                             | 6    |
| 5.   | Hvordan sletter jeg min kladde? Hvordan sletter jeg et fejloprettet projekt?                                                    | 8    |
| 6.   | Rettighedsoverdragelse. Når projekt er ansøgt af f.eks. instruktør og producent skal indsende ny ansøgning til eksisterende sag | . 10 |

## 1. Jeg kan ikke finde min støtte?

En god dag på kontoret 🗲

🟹 En anden mening 🗲

Produktionsstøtte - En god dag på kontoret

Udviklingsstøtte - En god dag på kontoret

Vores støttesystem er sat op med, at der er et **projekt** fx en film og så søger man støtte til det. Da man kan ansøge om støtte flere gange til samme projekt, bliver disse til **underliggende støtter** til projektet fx først indsender man en udviklingsstøtte og efterfølgende en produktionsstøtte. Projektet har en **projektside** og hver støtte har sin egen **støtteside**, hvor man har overblik over den specifikke støtte.

Nogle gange kommer man til at åbne projektsiden i stedet for støttesiden og så kan man ikke finde de informationer/handlinger, som der ledes efter.

For at se de underliggende støtter skal man først klikke på enten det **blå** mappe-ikon eller den **sorte pil** efter titlen, så folder de underliggende støtter sig ud. Hvis man klikker på titlen så åbner man **projektsiden**.

23.11.2023

23.11.2023

23.11.2023

23.11.2023

Aktiv

Indsendt

Tilsagn

Aktiv

23.11.2023

23.11.2023

23.11.2023

23.11.2023

\_

| Opgaver                | Mine sager | S          | 3øg om stø  | tte        | Profil     |
|------------------------|------------|------------|-------------|------------|------------|
| line Sager             |            |            |             |            | Filte      |
| Proje<br>Projekt/Sag   | ektet      | Reference  | Status      | Oprettet   | Ændret     |
| En god dag på kontoret | <b>⊙</b>   | S2311-0032 | Aktiv       | 23.11.2023 | 23.11.2023 |
| En anden mening >      |            | S2311-0029 | Aktiv       | 23.11.2023 | 23.11.2023 |
| Opgaver                | Mine sager | S          | øg om støt  | te         | Profil     |
| Mine Sager Pro         | ojektet    | De under   | liggende st | øtter      | Filter:    |
| 1                      |            | /          |             |            |            |

52311-0032

S2311-0036

S2311-0033

S2311-0029

Har man åbnet projektsiden, så kan man også åbne støttesiden i boksen **Støtter til projekt**:

| Projektoplysni                                 | inger                                                                 |                 |        |
|------------------------------------------------|-----------------------------------------------------------------------|-----------------|--------|
| Projekttitel:                                  | En god dag på kontoret                                                |                 |        |
| Status:                                        | Aktiv                                                                 |                 |        |
| Oprettet:                                      | 23.11.2023 16:32                                                      |                 |        |
| Ændret:                                        | 23.11.2023 16:37                                                      |                 |        |
|                                                |                                                                       |                 |        |
| Reference:                                     | S2311-0032                                                            |                 |        |
| Reference:<br>Projektnumme                     | S2311-0032<br>r: 23110029                                             |                 |        |
| Reference:<br>Projektnumme<br>Støtter til proj | S2311-0032<br>r: 23110029<br>ektet                                    |                 |        |
| Reference:<br>Projektnumme<br>Støtter til proj | S2311-0032<br>r: 23110029<br>ektet<br>Klik for at åbne<br>støttesiden | Oprettelsesdato | Status |

## 2. Hvordan indsender jeg et bilag?

Der skal indsende et nyt bilag til en indsendt ansøgning, men hvordan gør man det? På støttesiden i boksen Formularer klikker man på Bilag:

| Formularer                                                |
|-----------------------------------------------------------|
| Herfra kan du opdatere oplysninger og indsende nye bilag. |
| Tilgængelige bilagsformularer                             |
| Titel                                                     |
| Finansieringsplan                                         |
| Premiere                                                  |
| Projekt                                                   |
| Tidsplan                                                  |
| Bilag                                                     |
| Budget                                                    |
|                                                           |

Så får man en række upload muligheder:

| Holdliste A          |          |            |
|----------------------|----------|------------|
| Holdliste:           | Vælg fil |            |
|                      |          | Tilføj fil |
| Koproduktionsaftale  |          |            |
| Koproduktionsaftale: | Vælg fil |            |
|                      |          | Tilføj fil |
| Distributionsaftale  |          |            |
| Distributionsaftale: | Vælg fil |            |
|                      |          | Tilfari El |

| Evt. andre aftaler/andet     |          |      |
|------------------------------|----------|------|
| Evt. andre<br>oftaler/andet: | Vælg fil |      |
|                              |          | Tilf |
| Tro- og loveerklæring        |          |      |

**OBS!** Hvis ikke der er en dokumenttype, der lige passer til det bilag, som man skal indsende, så kan man altid vælge **Evt. andre aftaler/andet**.

### 3. Hvordan indsender jeg en aflevering?

Der skal indsendes en aflevering, men hvordan gøres dette? På støttesiden i boksen Afleveringer klikker man på Se afleveringer:

| Tidsplan                                                                                                    |
|----------------------------------------------------------------------------------------------------|
|                                                                                                    |
| Afleveringer                                                                                                    |
|                                                                                                    |
| For at få udbetalt rater skal afleveringsmateriale til raten indsendes. Klik på knappen 'Se afleveringer' for at se hvilke. |
| Se afleveringer                                                                                                    |
| Interessenter                                                                                                    |
| Hor kap du co og radigara interaccoptor for dappo cag                                                                       |

I pop-up vinduet klikker man enten på afleveringsteksten eller på ikonet til højre, så kan man uploade sin aflevering og trykket **Indsend**.

| Rate | Afleveringsmateriale | <u>+</u> | Tidsfrist  | Bemærkning                  | Modtaget | Ændret | Status | Ansvarlig |
|------|----------------------|----------|------------|-----------------------------|----------|--------|--------|-----------|
| 1    | Tilsagn              | ₿        | 08-12-2023 |                             |          |        |        |           |
| Rate | Afleveringsmateriale | <u>+</u> | Tidsfrist  | Bemærkning                  | Modtaget | Ændret | Status | Ansvarlig |
| 2    | Udviklingsresultat   | ⊟        | 05-01-2024 | Pilot samt 2. draft af manu | us       |        |        |           |
| 2    | Regnskab             |          | 05-02-2024 |                             |          |        |        |           |

Hvis afleveringen består af flere dokumenter/filer, så kan man altid uploade flere ved at klikke på Tilføj fil.

OBS! Accept af tilsagn og regnskab er også en aflevering

### 4. Jeg vil gerne dele min ansøgning med en anden, hvordan gør jeg det?

Det er muligt at dele sin ansøgning med andre på holdet/selskabet – hvordan gøres dette? Det kan være enten én fra samme selskab eller en fra et andet selskab eller en privat person.

**OBS!** Den person, som man vil dele ansøgningen med, skal have oprette en profil i Støtteportalen.

Gå ind på støttesiden på den ønskede støtte og under Handlinger vælger man Adgangsliste

| Handlinger                                                  | Støtte                   |
|-------------------------------------------------------------|--------------------------|
| <ul> <li>Send besked til DFI</li> </ul>                     |                          |
| <ul> <li>Opret et nyt dokument</li> <li>Historik</li> </ul> | Støtteoplysninger        |
| Adgangsliste     Se dokumenter fra DFI                      | Projekttitel: Duplo test |

På pop-up vinduet vælger man først **Samarbejde** og dernæst **Tilføj samarbejdspartner** 

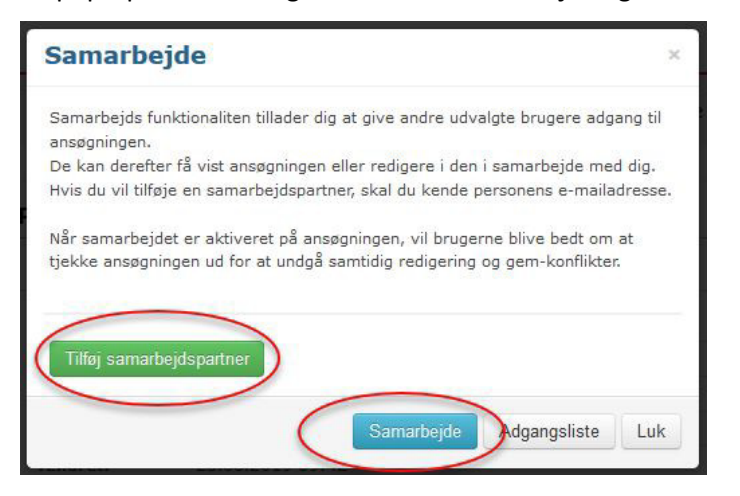

Dernæst indtaster man mailadressen på den person, som man ønsker at dele projektet med og trykker **Fortsæt**. Det er vigtigt at mailadressen er identisk med den mailadresse, som personen har oprettet sin profil med i støtteportalen.

| Samarbejde          |                                             | ×   |
|---------------------|---------------------------------------------|-----|
| Indtast samarbejdsp | artnerens email, for at søge efter brugeren |     |
| E-mailadresse       | Indtast samarbejdspartner email Fortsæt     | >   |
|                     | Samarbejde Adgangsliste                     | Luk |

Som det sidste vælger man enten at give læse adgang eller læse + skrive adgang – og derefter trykker man Bekræft.

## 5. Hvordan sletter jeg min kladde? Hvordan sletter jeg et fejloprettet projekt?

Det kan ske at der ved en fejl oprettes et projekt eller en forkert ansøgningskladde og man derfor gerne vil slette den igen.

Kladden sletter man ved først at åbne kladden, som ligger under projektet

| Opgaver                | Mine sager                       | Søg o       | m støtte |            | Profil     |
|------------------------|----------------------------------|-------------|----------|------------|------------|
| line Sager             |                                  |             |          |            | Filt       |
| Projekt/Sag            |                                  | Reference   | Status   | Oprettet   | Ændret     |
| 🚺 En god dag på kontor | et 🗲                             | S2311-0032  | Aktiv    | 23.11.2023 | 23.11.2023 |
| Lanceringsstøtte       | - Øvrig - En god dag på kontoret | S2311-0039  | Kladde   | 30.11.2023 | 30.11.2023 |
| Produktionsstøtt       | e - En god dag på kontoret       | S2311-0036  | Modtaget | 23.11.2023 | 23.11.2023 |
| Udviklingsstøtte       | - En god dag på kontoret         | S2311-0033  | Tilsagn  | 23.11.2023 | 23.11.2023 |
| 🔊 En anden mening 🔺    |                                  | \$2311-0029 | Aktiv    | 23 11 2023 | 23 11 2023 |

I venstre side under **Handlinger** vælger man så handlingen **Slet kladde** og bekræfter valget i advarsels pop-up vinduet:

| 22. Evt. andre attaler/andet<br>23. Tro- og loveerklæring | Estimeret længde:       |
|-----------------------------------------------------------|-------------------------|
| Handlinger                                                |                         |
| Tilføj besked     Slet kladde                             | Salg og Distribution    |
| <ul><li>Se historik</li><li>Adgangskontrol</li></ul>      | Distributionsselskab: * |
|                                                           | ours *                  |

Projektet kan man slette inde fra **projektsiden**. I venstre side under **Handlinger** vælger man handlingen **Slet tomt projekt** og bekræfter valget i advarsels pop-up vinduet:

| Notifikationer (47)                                                        | Opgaver       | Min               |
|----------------------------------------------------------------------------|---------------|-------------------|
| Handlinger                                                                 | Projekt       |                   |
| <ul><li>Historik</li><li>Adgangsliste</li><li>Skift projekttitel</li></ul> | Projektoplysn | inger             |
| Slet tomt projekt     Skift kontaktperson                                  | Projekttitel: | Den forkerte film |
| <ul> <li>Anmod om økonomirapport</li> </ul>                                | Status:       | Aktiv             |
|                                                                            | Oprettet:     | 17.11.2023 09:30  |
|                                                                            | IT J          | 17 11 2022 00.27  |

#### 6. Rettighedsoverdragelse. Når der f. eks. er ansøgt af instruktør og producent skal ansøge om ny støtte til eksisterende projekt.

Det forekommer jo ofte at ansøger er en privatperson fx en instruktør eller manuskriptforfatter som har ansøgt og modtaget enten en Idéudviklingsstøtte eller en Manuskriptstøtte. Derefter skal han/hun sammen med producent ansøge om udviklingsstøtte. I så fald skal der først ske en overdragelse af de systemmæssige rettigheder, så den nye udviklingsstøtte er knyttet til det oprindelige projekt og Idéudviklingsstøtte/Manuskriptstøtte. Det er kontaktpersonen på projektet fx instruktøren/manuskriptforfatteren, der skal indsende rettighedsoverdragelsen.

Man åbner <u>Projekt</u>-siden, scroller lidt ned til boksen **Formularer** og vælger **Rettighedsoverdragelse**.

| Opgaver                | Mine sager                     | Søg om støtte                           | Profil       |
|------------------------|--------------------------------|-----------------------------------------|--------------|
| Projekt                |                                |                                         |              |
| Prriektophispinger     |                                | ,,,,,,,,,,,,,,,,,,,,,,,,,,,,,,,,,,,,,,, |              |
| ⊾                      | J.a2                           | . +à                                    |              |
| Formularer             |                                |                                         |              |
| Titel                  |                                |                                         |              |
| Rettighedsoverdragelse | •                              |                                         |              |
| Dokumenter og beskeder | fra DFI (0) Supplerende dokume | ntation (1) Oprindelige ansøgningsdo    | kumenter (0) |

I pop-up vinduet udfylder man felterne i formularen, uploader overdragelsesaftalen og trykker **Indsend**:

| Duri da la de la                                         |                                                                                                    |
|----------------------------------------------------------|----------------------------------------------------------------------------------------------------|
| Projekttitel                                             | ~                                                                                                    |
| 5 1 1 1 1 1                                              |                                                                                                    |
| Projekttitel:                                            | Drengen med salen                                                                                                    |
|                                                          |                                                                                                    |
| Rettighedsoverdragels                                    | e                                                                                                    |
| Denne formular skal kun l                                | penyttes, når man skal overdrage alle rettigheder til et projekt fra en person/et selskab til en                                                                                             |
| anden person/et andet se                                 | skab. For yderligere information se: Filminstituttets almindelige vilkår pkt. 18.                                                                                                    |
| overholdelse af Filminstitu<br>rettighedsoverdragelsesaf | talejneder til Utilma vina projekt nerditaer og av samminge förpnigterser i forhade til<br>Itels stattevilkår og øvrigt aftalegrundlag vedrørende projektet jf. vedhæftede<br>tale til:      |
|                                                          |                                                                                                    |
| Overdragelse til: *                                      | O Virksomhed                                                                                                    |
|                                                          | O Person                                                                                                    |
|                                                          | O udeniandsk virksomned                                                                                                    |
| Navn: *                                                  |                                                                                                    |
| 0.0.*                                                    |                                                                                                    |
| CVR: *                                                   |                                                                                                    |
| CPR: *                                                   |                                                                                                    |
|                                                          |                                                                                                    |
| E-mail: *                                                |                                                                                                    |
| Gade: *                                                  |                                                                                                    |
|                                                          |                                                                                                    |
| Husnr.:*                                                 |                                                                                                    |
| Postnr.: *                                               |                                                                                                    |
|                                                          |                                                                                                    |
| By: *                                                    |                                                                                                    |
| Kontaktperson: *                                         |                                                                                                    |
|                                                          |                                                                                                    |
| Når rettighedsoverdragels<br>"Rettighedsoverdragelses:   | en er modtaget af Filminstituttet, skal sagsbehandler (typisk projektkoordinator) gennemlæse<br>aftalen" og – bvis den lever op til vores krav – ogdkende rettighedsoverdragelsen i systemet |
|                                                          |                                                                                                    |
|                                                          |                                                                                                    |
| Overdragelsesaftale                                      | *                                                                                                    |
|                                                          |                                                                                                    |
| Upload                                                   | Vælg fil                                                                                                    |
| overdragelsesaftale: *                                   |                                                                                                    |
|                                                          |                                                                                                    |
|                                                          |                                                                                                    |
| Tro- og loveerklæring                                    | Â                                                                                                    |
| <u> </u>                                                 |                                                                                                    |
|                                                          | □ Ved indsendelse erklærer jeg at være tegningsberettiget for ansøger, og at de anfr                                                                                                    |
|                                                          | oplyspinger er korrekte                                                                                                    |
|                                                          | oplysninger er korrekte.                                                                                                    |
|                                                          |                                                                                                    |

Det en forudsætning, at den person, som skal indtastes som kontaktperson, har oprettet en profil i Støtteportalen.

Opdateret version Januar 2025